## ROWFIT

## INSTRUCTIONS FOR JOINING VIRTUAL ROWFIT CLASSES FOR THE FIRST TIME

## Step 1: Download Zoom

Click on the link to your class on the RowFit homepage. It will auto direct you to download the app.

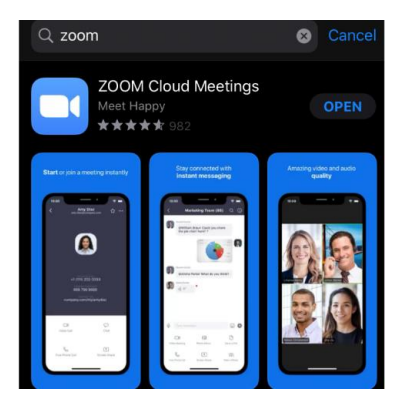

Step 2: Join the "Meeting"

Once you have downloaded the Zoom app, exit it, go back to the <u>RowFit homepage</u> and <u>click on the link for the class</u> you want to join.

The app will open directly to your virtual RowFit class. Just click "Join with Video"

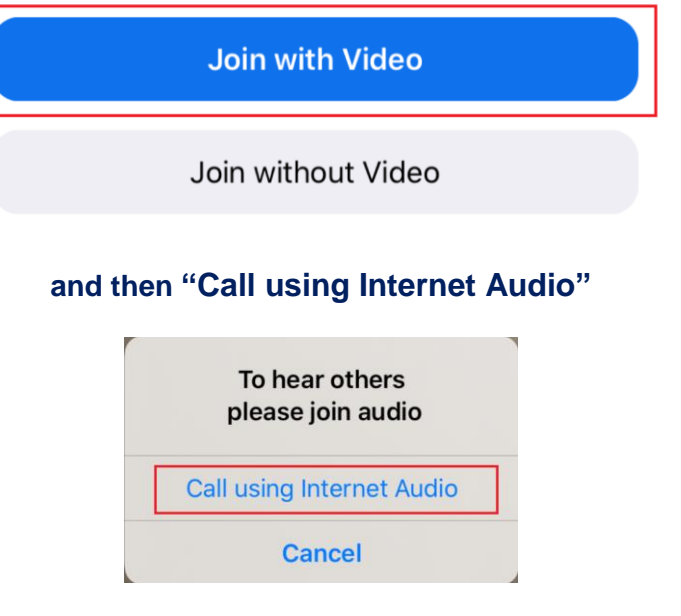

And that's it - you're ready to work out!!!!